# Kontrol Programı Smart Pano Kliması

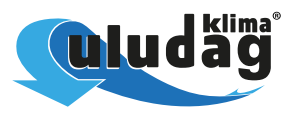

| IP G | iroup 192.168.2.<br>Ip Mask Group     | MAC ID                                 |                                | Find IP Number | IP<br>MAC ID | Find MAC | Ţ | Device Fo | rm |
|------|---------------------------------------|----------------------------------------|--------------------------------|----------------|--------------|----------|---|-----------|----|
| rac  | g a column header here to g           | roup by that column                    |                                |                |              |          |   |           |    |
|      | Device Name                           | MAC ID                                 | IP No                          |                |              |          |   |           |    |
|      | ×0:                                   | C EA                                   | -O:                            |                |              |          |   |           |    |
|      | BIM-Test1 v 1.0 OffLine               | EA-8D-41-74-C4-CF                      | 192.168.2.27                   |                |              |          |   |           |    |
|      | Smart Card v3.0                       | EA-88-5C-51-39-16                      | 192.168.2.67                   |                |              |          |   |           |    |
|      | BIM-Test3 v2.0 OffLine                | EA-74-3E-06-47-2D                      | 192.168.2.135                  |                |              |          |   |           |    |
|      |                                       |                                        |                                |                |              |          |   |           |    |
|      | BIM-Test2 v2.0 OnLine                 | EA-F4-43-2C-D2-2E                      | 192.168.2.168                  |                |              |          |   |           |    |
|      | BIM-Test2 v2.0 OnLine<br>TEST General | EA-F4-43-2C-D2-2E<br>EA-A1-3E-23-96-62 | 192.168.2.168<br>192.168.2.234 |                |              |          |   |           |    |
|      | 804-Test2 v2.0 OnLine<br>TEST General | EA-F4-43-2C-D2-2E<br>EA-A1-3E-23-96-62 | 192,168,2,168                  |                |              |          |   |           |    |

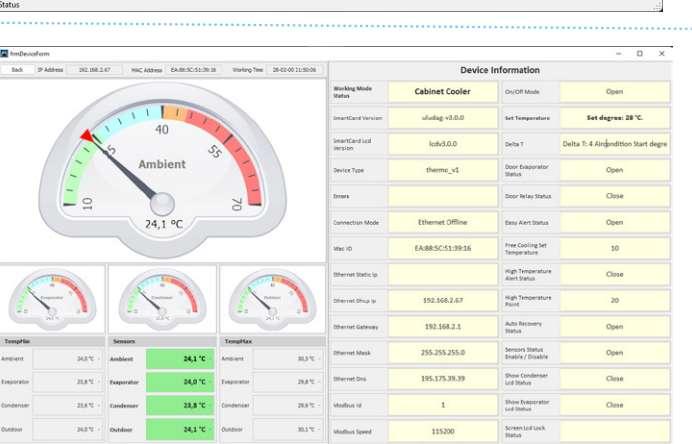

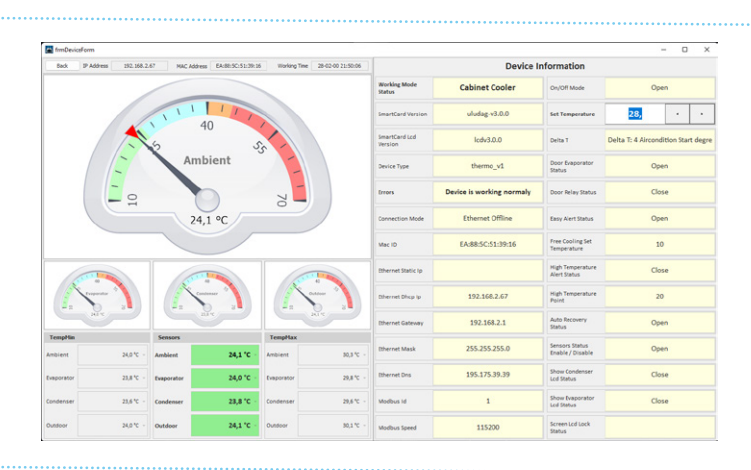

| fmDeviceForm |                 |                    |                    |                                |                                  |                          |                                                    |                                    |                                   | . 0 | × |
|--------------|-----------------|--------------------|--------------------|--------------------------------|----------------------------------|--------------------------|----------------------------------------------------|------------------------------------|-----------------------------------|-----|---|
| Back IP Add  | ress 292.168.2/ | MAC Address        | EA:81:5C:51:39:16  | Working Time 28-02-00 21:52:36 | Device Information               |                          |                                                    |                                    |                                   |     |   |
|              |                 |                    |                    |                                |                                  | Working Mode<br>Status   | Standard Mode                                      | On/Off Mode                        | Ope                               | n   |   |
|              | 1               | 111                | 111                |                                |                                  | SmartCard Version        | Standard Mode<br>Aging Hilde<br>Pree Cooling Mode  | Set Temperature                    | Sat degrae: 28 °C.                |     |   |
|              | 40 55           |                    |                    |                                |                                  | SmartCard Lcd<br>Version | Easy Mole<br>Heating Hode<br>Water Monitoring Mode | Deita T                            | Delta T: 4 Aircondition Start dep |     |   |
|              | 1-              | Aml                | pient              | -                              |                                  | Device Type              | Service Mode<br>thermo_v1                          | Door Evaporator<br>Status          | Ope                               | n   |   |
|              | - 0             |                    |                    | 7                              |                                  | Errors                   |                                                    | Door Relay Status                  | Clos                              | e   |   |
|              | <u> </u>        | 24,                | 1 °C               | -                              |                                  | Connection Mode          | Ethernet Offline                                   | Easy Alert Status                  | Ope                               | n   |   |
|              |                 |                    |                    |                                | Mac ID                           | EA:88:5C:51:39:16        | Free Cooling Set<br>Temperature                    | 10                                 |                                   |     |   |
| 100          |                 |                    | Othernet Static Ip |                                | High Temperature<br>Alert Status | Close                    |                                                    |                                    |                                   |     |   |
| 1            | - )             |                    |                    |                                |                                  | Othernet Dhop Ip         | 192.168.2.67                                       | High Temperature<br>Point          | 20 °C                             | •   | • |
|              |                 |                    |                    |                                |                                  | Dhernet Gateway          | 192.168.2.1                                        | Auto Recovery<br>Status            | Ope                               | n   |   |
| TempMin      | 24,0 %          | Sensors<br>Ambient | 24,1 °C -          | TempHax<br>Ambient             | 30,3 °C -                        | Othernet Mask            | 255.255.255.0                                      | Sensors Status<br>Enable / Disable | Ope                               | n   |   |
| Iveporator   | 23,8 % -        | Evaporator         | 24,0 °C -          | Evaporator                     | 29,8 %                           | Ethernet Dns             | 195.175.39.39                                      | Show Condenser<br>Lod Status       | Clos                              | e   |   |
| ondenser     | 23,6 °C ·       | Condenser          | 28,8 10 -          | Condenser                      | 29,6 %                           | Modbus Id                | 1                                                  | Show Evaporator<br>Lod Stetus      | Close                             |     |   |
| Dundoor      | 24,0 *C -       | Outdoor            | 24,1 °C -          | Outdoor                        | 30,1 °C -                        | Modbus Speed             | 115200                                             | Screen Lod Lock                    |                                   |     |   |

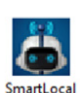

Lokal ağda bağlı olan bir cihazda programı kurun ve çalıştırın. Not: Bağlantı yapılacak klimada, Ethernet Modu OFFLINE olmalıdır.

## Menüden 'Device List' i seçin.

Lokal ağda bağlı olan klimalar listelenecektir. Görüntülemek istediğiniz klima üzerinde çift tık ile içerik sayfasına erişin.

#### Klima İçerik Sayfası

Cihazın parametrelerinin bulunduğu yandaki gibi içerik sayfası görüntülenecektir. Bu sayfadan klimanın sıcaklık değerlerini ve temel ayar parametrelerini izleyebilirsiniz.

#### Ayar Değiştirme

Ayar değiştirmek için, ilgili alanın üzerinde çift tıklama yaparak giriş sağlayabilirsiniz.

Yapılan değişikliğin ardından, ekranın üzerinde herhangi bir yerde çift tıklama ile yeni ayarı kaydedebilirsiniz.

## Ayar Değiştirme

Mod Değişikliği, Set Sıcaklığı Değişimi, Ip Ayar Değişiklikleri, Yüksek Sıcaklık Alarm Değeri, Alarm noktaları Aç / Kapa gibi parametre değişiklikleri yapma opsiyonları mevcuttur.